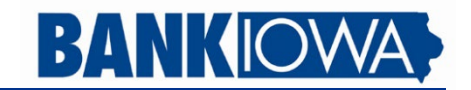

## Pay with your Banklowa debit card using Google Pay

Add your Banklowa debit card to Google Pay on your Android<sup>™</sup> mobile device to make fast, secure purchases in stores, online, or within apps! You will still get all the rewards, benefits, and securities your Banklowa debit card provides.

Google Pay is protected by powerful and unique security features built into the app and Android devices, and will speed up the payment process – no need to take your card out of your wallet!

With Google Pay, your card number is replaced with a unique virtual account number. This means that your actual card number is never shared with businesses, which allows you to pay in a secure and private way.

#### Set up and use Google Pay on your Android device

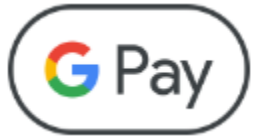

### Add a card to your Android device:

- 1. Open the Google Wallet app, then tap Add to Wallet at the bottom. Tap Payment Card, then New Credit or Debit Card.
- 2. Add your card manually or use the camera to capture the information on the front of your card. Enter any additional information needed, including the security code found on the back of your card. Tap Save.
- 3. Banklowa will need to verify your information before your card is added to Google Pay. You will be asked to verify a one-time verification code that will be sent via text. If we need more information, you will be prompted to call 1-844-392-3685 to provide additional verification to complete the process.
- 4. After your card is verified, you can start using Google Pay.

#### Pay with Google Pay in stores:

- 1. To pay using your default card, unlock your device then hold the back of it close to the contactless reader for a few seconds. You do not need to open the Google Pay or Google Wallet app.
- 2. You will see a blue check mark on the screen when the payment is complete.
- 3. Depending on the store and transaction amount, you may need to enter your card's PIN or sign a receipt.

#### Pay with Google Pay online or within apps:

- 1. At checkout, tap the "Buy with Google Pay" button or "Google Pay" button.
- 2. Review your payment information and contact details. Enter other billing, shipping, and contact information if necessary. Google Pay will store the information so you won't need to enter it again.
- 3. Confirm your order.

# Pay with a different card on your Android device:

- 1. Open the Google Wallet app.
- 2. At the top, on your card, swipe left until you find the card you want to use.
- 3. Hold the back of your device close to the contactless reader for a few seconds.
- 4. If prompted, choose "Credit". You may also have to enter your debit card PIN or sign a receipt to complete the payment.

Questions? Click here to read our Google Pay FAQ.

Android, Google Pay, and the Google Pay logo are trademarks of Google LLC.